## BIBLIOTECAETSAM/III/IIII\II

## RESERVA DE CITA PREVIA PARA RECOGIDA DE LIBROS

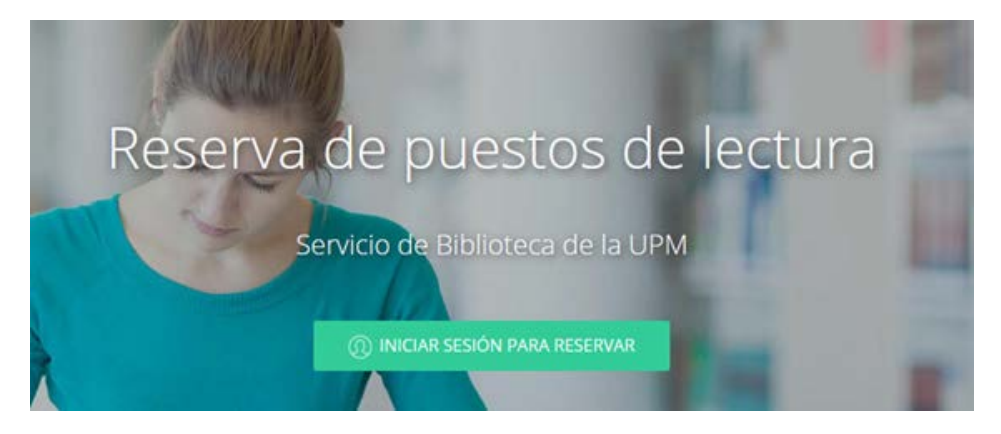

## https://upm.accede.cloud/

Inicia sesión identificándote con tu usuario (tu DNI **SIN letra** completado con ceros por la izquierda hasta que sean 9 cifras) y con tu PIN (prueba con tu día y mes de nacimiento en 4 dígitos, y si no funciona puedes cambiarlo en Politécnica Virtual/Utilidades/Informática/Solicitudes/Cambiar PIN universitario). Si tienes problemas escribe a biblioteca.arquitectura@upm.es

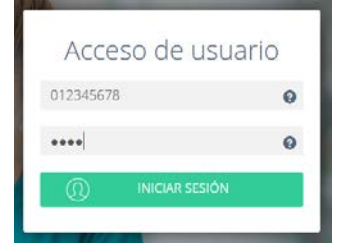

En el caso de que cambies el PIN, no podrás hacer una reserva en Accede hasta el día siguiente.

Entra en **Panel de reservas/+Reservar cita** y selecciona Biblioteca E.T.S. Arquitectura, pincha en el día y hora que te interese.

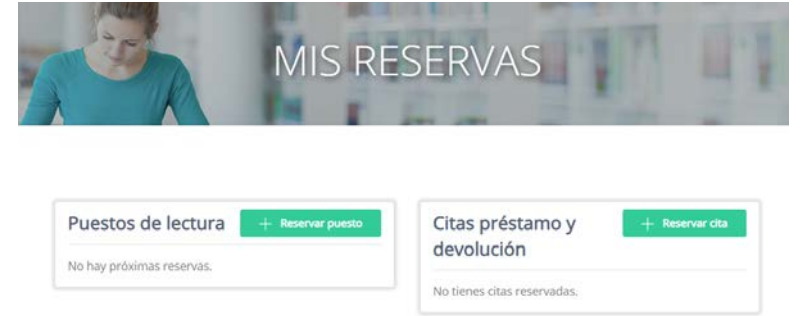

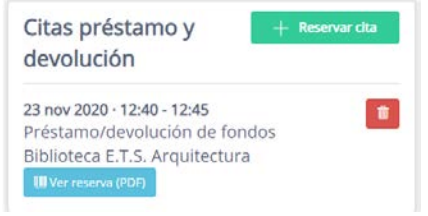

Una vez seleccionado, podrás ver tu cita. Utiliza el código QR que aparece en el pdf para el control de acceso de entrada y salida de la Biblioteca.

Además recibirás un correo electrónico confirmando tu cita.

Si NO VAS a hacer uso de la cita, deberás borrarla en el icono rojo (papelera).